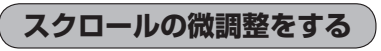

微調整は、平面地図画面のみ行うことができます。
※3D地図画面の場合は、平面地図画面にしてください。
「空<sup>--</sup>「地図表示(方位)を切り換える」B-8
※走行中 (微調整)は暗くなり選択できません。

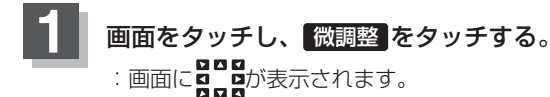

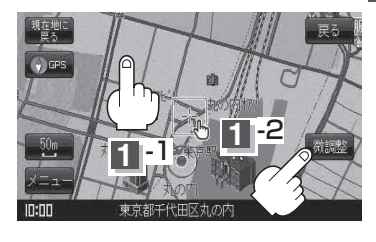

## 動かしたい方向の矢印をタッチする。

:動かしたい方向に一定の速度でスクロールされます。

お知らせ、とこの以外をタッチしてもスクロールはしません。

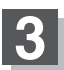

2

設定を終わるには、調整終めをタッチする。 :スクロール画面に戻ります。

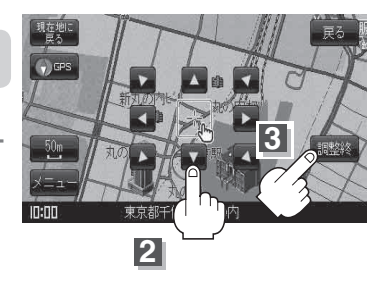

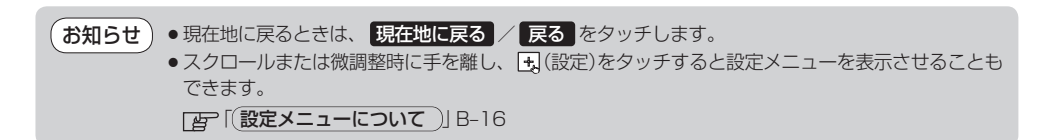